## LU05.S04 - v-bind with css-class

## Codesolution

## Hints

- Download the file and copy the content into the code area of the W3School on the left hand side of the coding window.
- You can execute the code by pressing the *run* button
- The result will be presented in the right hand side of the window.

## Assignment

- 1. If not already done, create a new directory *media* and save at least three photos of your choice in it.
- 2. Adjust the code to display this three photos. That means you need some new image-tags for this photos.
- 3. Create withing the style area a second CSS class *#app2* with new values of your choice for the photo frame.
- 4. Activate the css amendments by adjusting the template-code (div-element).
- 5. Execute your script and check the correctness.
- 6. Save your result either on your pc or in the W3Schools workspace (requires a W3Schoo profile).

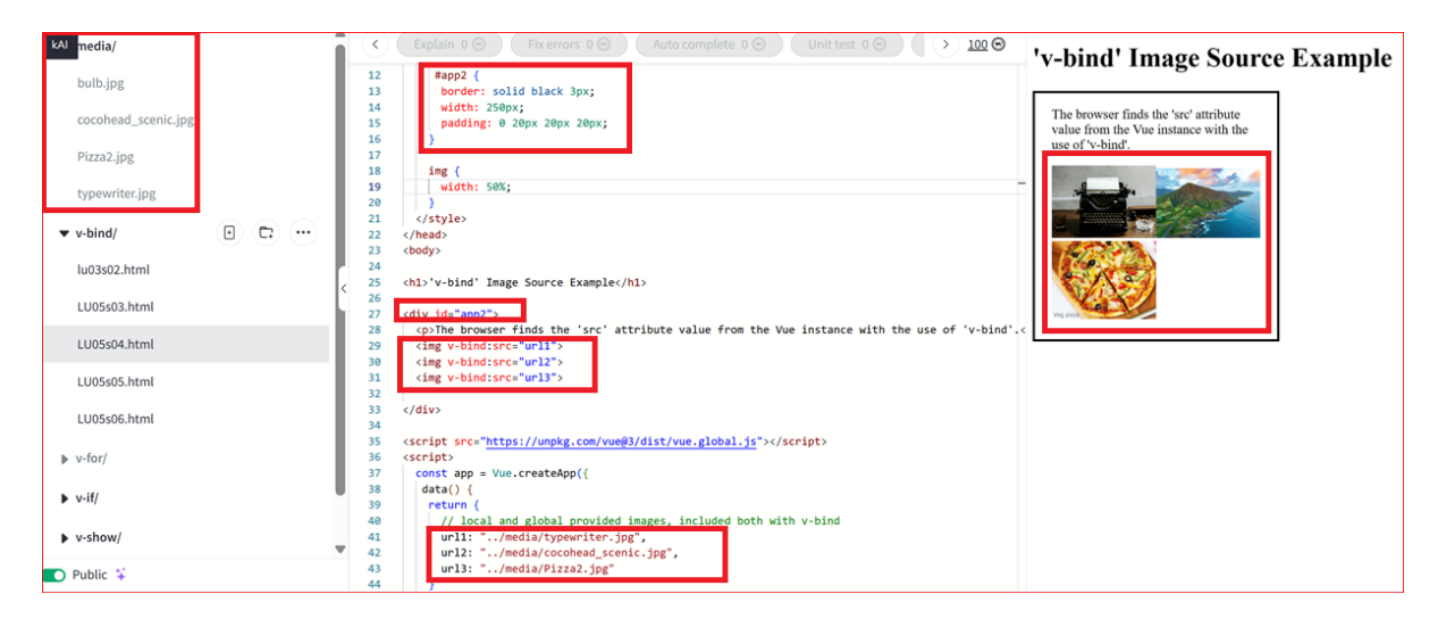

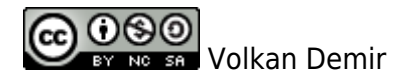

From: https://wiki.bzz.ch/ - **BZZ - Modulwiki** 

Permanent link: https://wiki.bzz.ch/en/modul/m291/learningunits/lu05/loesungen/04

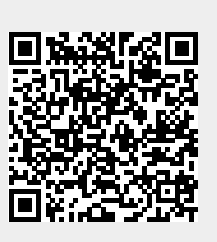

Last update: 2025/03/28 09:47